## Cómo crear mi usuario SENA Sofía Plus?

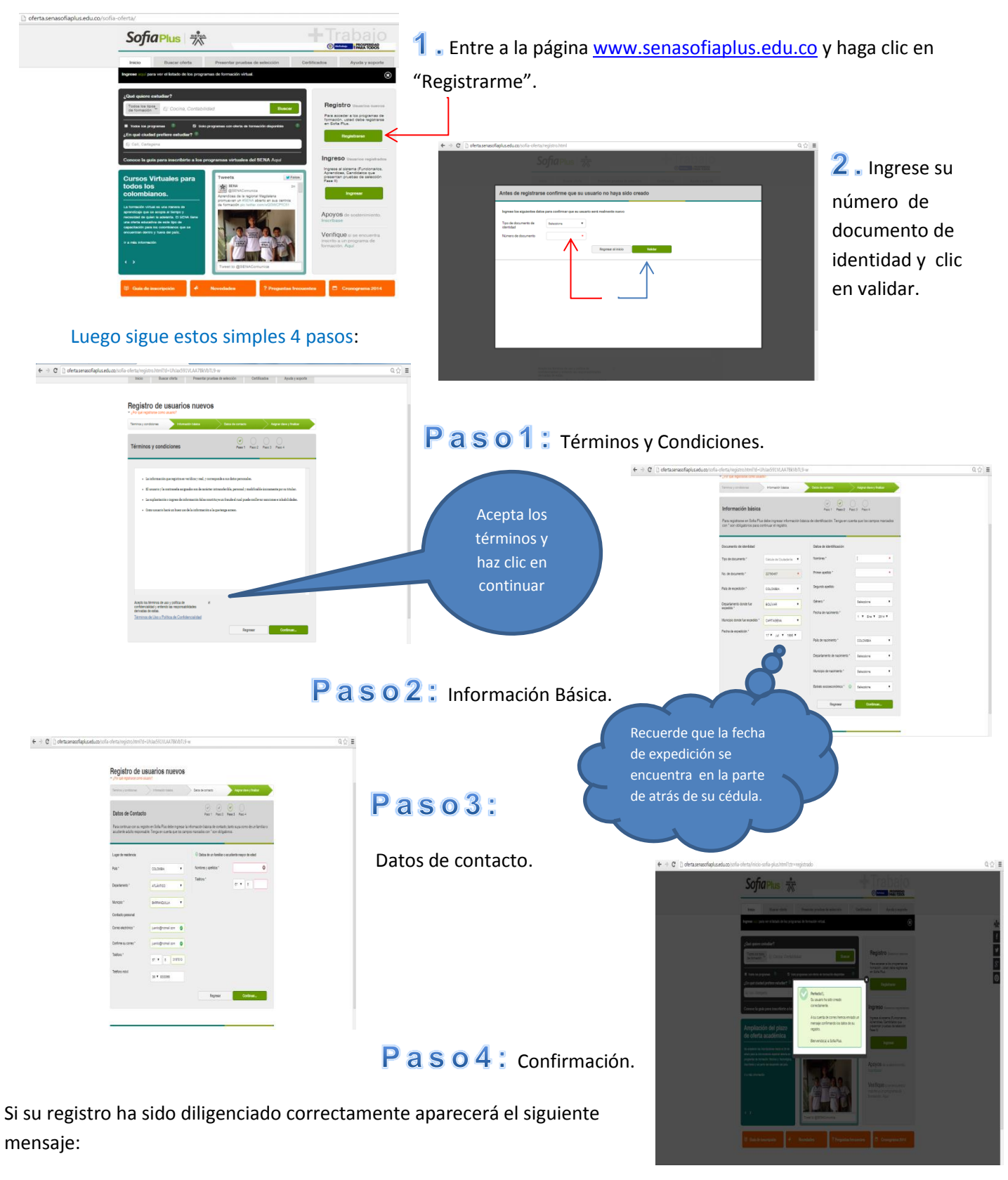

Perfecto!!, Su usuario ha sido creado correctamente. A su cuenta de correo hemos enviado un mensaje confirmando los datos de su registro. Bienvenido(a) a Sofia Plus!